🛠 چگونه در سامانه ثبت نام کنیم؟

ابتدا وارد آدرس https://accconf.alzahra.ac.ir/ می شویم.

در منوى بالاي صفحه روى گزينه ثبت نام كليك مي كنيم.

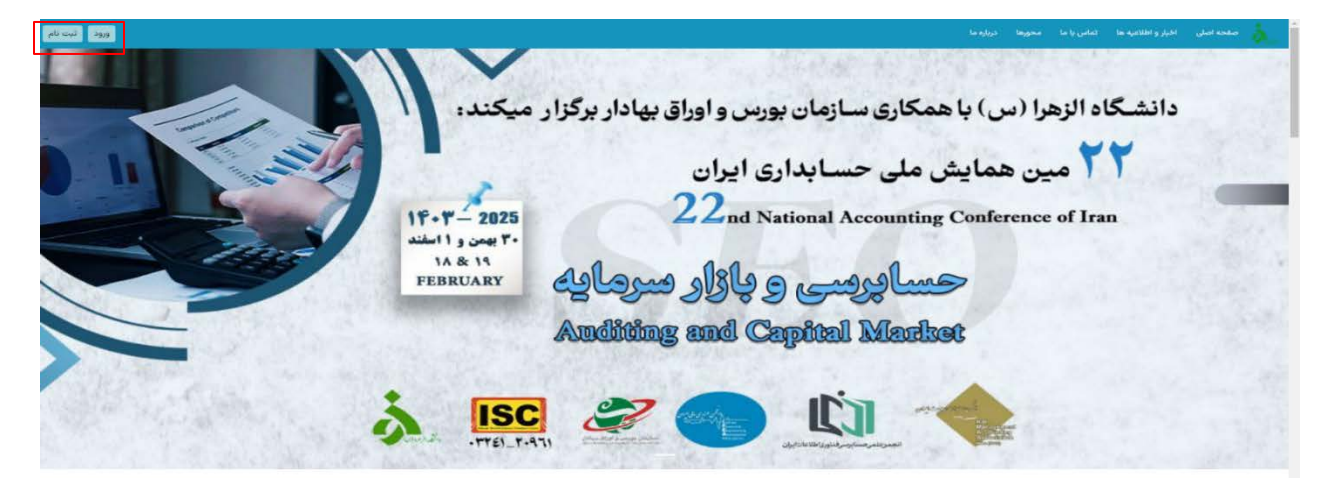

سپس صفحه ای برای ما باز می شود که باید اطلاعات اولیه خود را وارد کنیم. نام و نام خانوادگی، ایمیل و شماره تلفن همراه معتبر و رمزی که شامل اعداد و حروف باشد را انتخاب کرده و تکرار آن را وارد می کنیم. کد کپچا را وارد کرده و روی دکمه ثبت نام کلیک می کنیم.

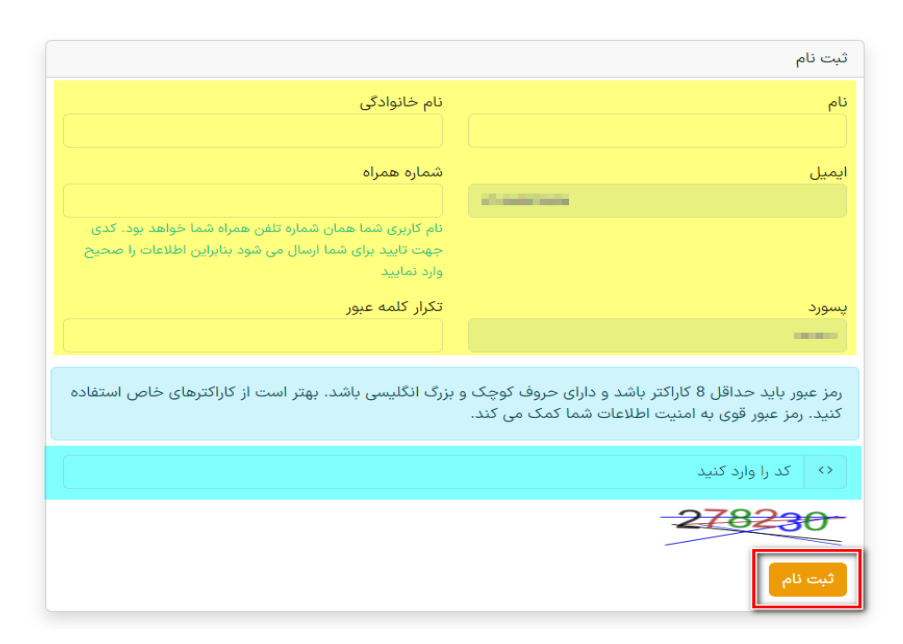

وارد صفحه کد تایید تلفن همراه می شویم که با توجه به شماره تلفنی که در زمان ثبت نام وارد کرده اید، یک کد برای شما ارسال می شود که در کادر مربوطه آن را وارد کرده و کپچا را هم وارد کنید و روی ok کلیک کنید.

| تایید شماره همراه  |
|--------------------|
| کد را وارد کنید    |
| کد تایید           |
|                    |
|                    |
| 460501             |
| ОК                 |
| [ <u>اسال مجدد</u> |
|                    |

بعد از تایید تلفن همراه پیغام موفقیت آمیز بودن را به شما نشان می دهد. با کلیک بر روی دکمه ورود، مجدد وارد صفحه ورود می شوید.

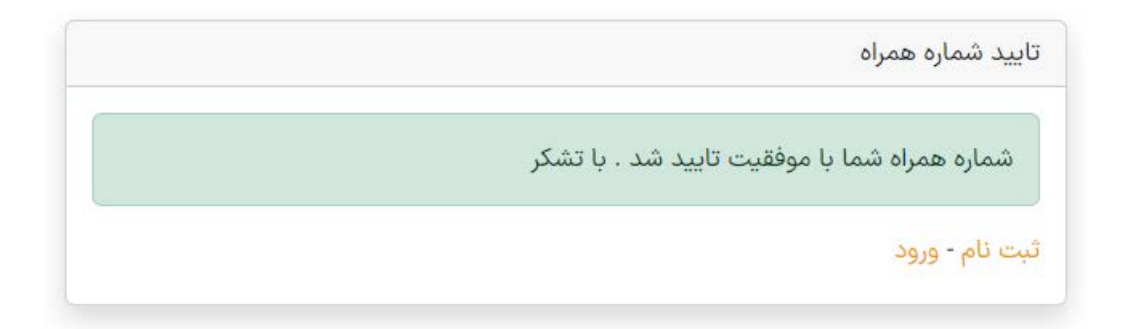

شما برای ورود می توانید از دو روش استفاده کنید. روش اول ورود با نام کاربری و کلمه عبور و روش دوم ورود از طریق تلفن همراه می باشد.

در روش اول نام کاربری خود که به صورت پیش فرض شماره تلفن همراه شماست و رمز عبوری که در هنگام ثبت نام انتخاب کرده اید را در کادر مربوطه وارد کنید.

همچنین در روش دوم می توانید شماره همراه خود را وارد کرده و کد تاییدی که برای شما ارسال می شود را زده و وارد پنل کاربری خود شوید.

| ورود با شماره همراه                           | ورود با رمز                                            |
|-----------------------------------------------|--------------------------------------------------------|
| . شماره همراه                                 | گ نام کاربری                                           |
| ارسال کد                                      | اجباری                                                 |
| آیا شماره همراه خود را تایید نکرده اید؟ تایید | 🗢 پسورد                                                |
|                                               | اجبارى                                                 |
|                                               | <> کد را وارد کنید                                     |
|                                               | 744338                                                 |
|                                               | 🔵 مرا به خاطر بسپار                                    |
|                                               | ورود<br>کلمه عبور خود را فراموش کرده اید ؟ ایمیل - Sms |
|                                               |                                                        |

بعد از ورود به سامانه صفحه ای همانند تصویر زیر به شما نمایش داده می شود.

|                    |             |                      |       |         | 😑 صفحه اصلی داشبورد      | ی پوطانعت                                           |
|--------------------|-------------|----------------------|-------|---------|--------------------------|-----------------------------------------------------|
|                    |             |                      |       |         | داشبورد                  | الشبورد 🌐                                           |
|                    |             |                      |       |         | ایمیل شما تایید نشده است | · داشیورد.<br>- پروفایل                             |
| (1) تاپلوی اعلانات | مديريت آثار | نوع عضویت در<br>سایت | مدارک | پروفایل | 💂 صفحه اصلی              | - مذارک<br>- نوع عضویت در سایت<br>- همراهان         |
|                    |             |                      |       |         | 单 مندوق پیام ها          | مىدىرىت آثار<br>- صندوق ييام ھا<br>- تابلوى اعلانات |
|                    |             |                      |       |         |                          |                                                     |
|                    |             |                      |       |         |                          |                                                     |

ابتدا وارد قسمت پروفایل شده و اطلاعات خود را تکمیل کنید. در آخر روی ذخیره تغییرات بزنید.

|                          |                                      | افعال کردی ورود دو مرحله ای                                                                                                    |                              |
|--------------------------|--------------------------------------|----------------------------------------------------------------------------------------------------|------------------------------|
|                          | 545<br>100                           | $\bigcirc$                                                                                                    |                              |
| نم متودی                 | دم<br>العداد                         | 52                                                                                                    | حمراهان<br>مديريت اكثر       |
| cala calanta             | لد ملي                               | $\bigcirc$                                                                                                    | صندوق بيام ها<br>العلم اطلام |
| نەرالكىسى)<br>ئەرالكىسى) | يې<br>مېرېد                          | No file chosen Choose File                                                                                                    |                              |
| غې بدرانگېسې)            | مر مارد از البسر)                    | • بسوندهای محار ریوار الان پروی الان پروی<br>- مدالار محمر قابل ۱<br>- بروی ریوار - بروی (۱۵) - (۱۰) - (۱۰) - (۱۰) - (۱۰) - (۱۰) - (۱۰) - (۱۰) - (۱۰) - (۱۰) - (۱۰) - (۱۰) - (۱۰) - (۱۰) - (۱۰) - (۱۰) - (۱۰) - (۱۰) - (۱۰) - (۱۰) - (۱۰) - (۱۰) - (۱۰) - (۱۰) - (۱۰) - (۱۰) - (1۰) - (1۰) - (1۰) - (1۰) - (1۰) - (1۰) - (10) - (10) - (1 |                              |
| ميل تولد                 |                                      |                                                                                                    |                              |
| العلى ثابت               | معل معدور                            |                                                                                                    |                              |
| يىن<br>Tamana in         | Njan Nina                            |                                                                                                    |                              |
| 📀 پاسفانسان              | ©                                    |                                                                                                    |                              |
| التحاب مقطع              |                                      |                                                                                                    |                              |
| كينتى                    | انوی مترک تصیلی<br>Select lastDegree |                                                                                                    |                              |
|                          | قوس                                  |                                                                                                    |                              |
| ×                        | الديو المبيرات                       |                                                                                                    |                              |

سپس از قسمت پروفایل خارج شده و وارد قسمت نوع عضویت در سایت شوید.

در این صفحه شما ابتدا نوع عضویت در سایت که <u>شرکت در رویداد</u> است را انتخاب کرده و روی دکمه ثبت نام کلیک کنید.

|           |        |          |             |       |      | ر رویداد | 2 فرکت د<br><b>کبت نام</b> | ه داشیورد<br>- پروفایل<br>مدارک<br>1 نوع عضویت در سایت |
|-----------|--------|----------|-------------|-------|------|----------|----------------------------|--------------------------------------------------------|
| RefNumber | پردافت | ماليات   | مبلغ تخفيف  | هزينه | بانک | تاريخ    | چاپ<br>شناسه               | مراهان مدیریت آثار<br>مدیریت آثار<br>مندوق پیام ها     |
|           |        | د تداردا | داده ای وجو |       |      |          |                            | · تاپلوی اعلانات                                       |

سپس نوع عضویت مربوط را انتخاب کرده و هزینه مشخص شده را واریز بفرمایید .